## SGCMH Patient Portal Send Secure Message

1. From the Patient Portal Home Page, click the **Messages** button.

|          | SGCMH<br>Ste. Genevieve County<br>Memorial Hospital |                |              |         |         |
|----------|-----------------------------------------------------|----------------|--------------|---------|---------|
| #1       |                                                     | JEN AM         | IBTEST       |         |         |
| Messages | Health Record                                       | Health Tracker | Appointments | Billing | Profile |

2. Click the **Send Message** button to send a new message.

|                                                                                                    |                                                                   |                    | Home   Log Off |       |
|----------------------------------------------------------------------------------------------------|-------------------------------------------------------------------|--------------------|----------------|-------|
| $\bigcirc$                                                                                                    | JEN AMBTEST's<br><b>Messages</b>                                  |                    |                |       |
| Call 911 i<br>that need                                                                                                    | f you are having a medical EMER<br>a quick response. Please use m |                    | Send Message   |       |
| Portal messages become part of your medical record and are reviewed by your doctor's office.<br>Please allow up to two business days for a reply. Learn More |                                                                   |                    |                | Print |
|                                                                                                    |                                                                   | View Sent Messages |                |       |
| From                                                                                                    | Subject                                                           | Date/Time          |                |       |
|                                                                                                    |                                                                   |                    |                |       |

- 3. **To** box click on the down arrow  $\boxed{\square}$  to select a doctor that <u>you have previously</u> <u>visited</u>.
- 4. **Subject** box type a short description of the reason for this message.
- 5. In the **Big White Box** type your message to your doctor.
- 6. Click **Add Attachment** to add a picture or document to your portal message.
- 7. Click Send.

## SGCMH Patient Portal Send Secure Message

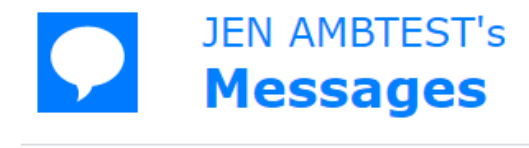

Send a NON-URGENT message to your provider. If you are experiencing a life threatening emergency, call 9-1-1. Please allow two business days for a reply. Learn More

|    | New Mes                                       | sage                                                                                                    | # 3 |
|----|-----------------------------------------------|----------------------------------------------------------------------------------------------------|-----|
|    | То                                            | Erika Leung, MD                                                                                                    |     |
| #4 | Subject                                       | Question about my appointment                                                                                      |     |
|    | Hello,<br>I was in t<br>Thanks,<br>Jen        | the clinic yesterday. I forgot which vitamins you told me to start.                                                |     |
| #6 | 10.00 MB<br>• Only bm<br>• Maximur<br>Add Att | B remaining<br>hp, jpeg, jpg, pdf, and png attachments allowed.<br>m 5 attachment(s) per message.<br>tachment Send | #7  |

8. The message will now be sent to your provider and he/she will respond to you within 24-48 business hours.

Contact the SGCMH Patient Portal Team at 573-883-7745 Monday through Friday for any questions on how to use the Patient Portal.

Thank you!